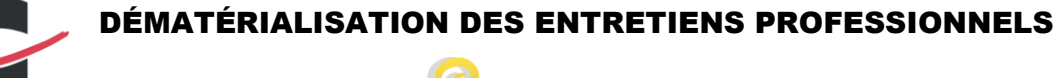

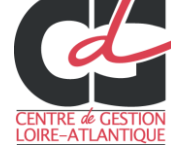

PLATEFORME : Seadg

## **1** ACCÉDER À LA PLATEFORME :

Vous pouvez accéder à la plateforme en suivant ce lien https://seafile.cdg44.fr ou sur le site via la page extranet.

## **2** SE CONNECTER :

Vous vous connectez sur le logiciel en utilisant les codes d'accès remis par le CDG (les mêmes que ceux utilisés pour l'extranet :

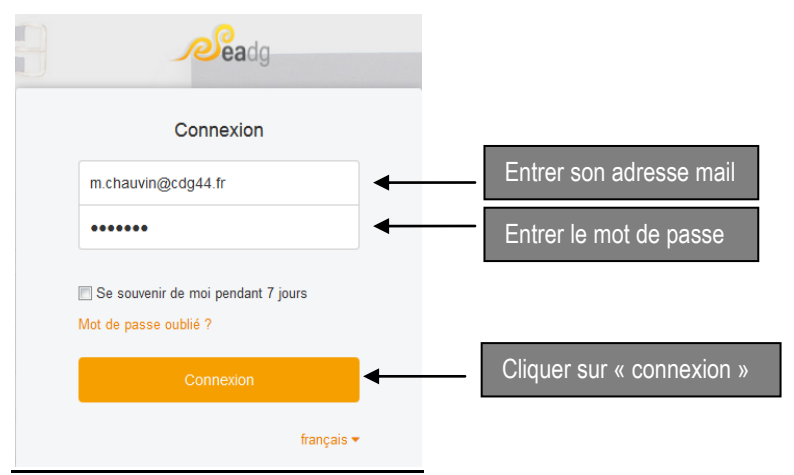

Si vous n'avez pas de codes, le formulaire de demande se trouve en bas de la page « extranet » du site internet. La demande d'accès à la base documentaire BIP et au forum du site ouvre droit à l'accès à la plateforme d'échange de fichiers.

# **3** CRÉER UNE BIBLIOTHÈQUE :

Une fois connecté, cette page s'affiche :

|          | <b>Jeea</b> dg             |                   |        | <b>≜</b>                       |
|----------|----------------------------|-------------------|--------|--------------------------------|
| Fichiers |                            | Mes bibliothèques |        | Nouvelle bibliothèque     Plus |
|          | Mes bibliothèques          | Nome              | Taille | Mise à bur                     |
| <        | Partagées avec moi         | NUIII =           | Idilie | INISE a Juli                   |
| -        | Partagées avec des groupes |                   |        |                                |
| Outil    | 6                          |                   |        |                                |
| *        | Favoris                    |                   |        |                                |
| <b>-</b> | Appareils liés             |                   |        |                                |
| ∿        | Mes partages               |                   |        |                                |

Il faut créer une « bibliothèque » qui accueillera les entretiens professionnels :

Cliquer sur « nouvelle bibliothèque »

Il est possible de créer des sous-dossiers si nécessaire.

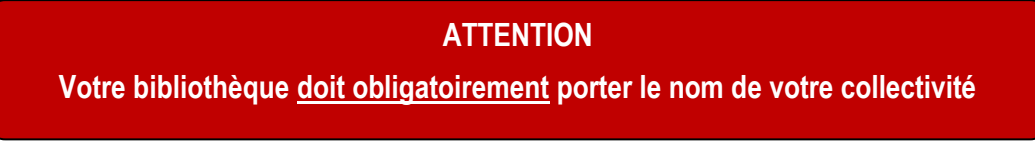

Annexe 3 – octobre 2019

|                                                                                                    | Nouvelle bibliothèque                                         |
|----------------------------------------------------------------------------------------------------|---------------------------------------------------------------|
| Donner un nom à la nouvelle bibliothèque :<br>LE NOM DE VOTRE COLLECTIVITÉ<br>(EN MAJUSCULE)                                         | Nom                                                           |
| NE RIEN INSCRIRE<br>si vous cochez la case « chiffrer » vous perdrez votre mot<br>de passe et ne pourrez plus récupérer vos données. | Mot de passe(Au moins 8 caractères)<br>Mot de passe à nouveau |
| Cliquer sur « Soumettre »                                                                                                    | Soumettre                                                     |

<u>Attention</u>: il faut que votre bibliothèque porte le <u>nom de votre collectivité</u>, et vous devez scanner vos entretiens par <u>ordre alphabétique</u> et non par service. Si vous envoyez les entretiens de la mairie + du CCAS pensez à bien les distinguer dans 2 bibliothèques différentes.

#### **4** IMPORTER VOS ENTRETIENS PROFESSIONNELS :

Une fois que le fichier « SAINT SÉBASTIEN SUR LOIRE (en exemple ici) » est créé :

| <b>jee</b> adg                           |                   |        | <b>.</b> .                     |
|------------------------------------------|-------------------|--------|--------------------------------|
| Fichiers                                 | Mes bibliothèques |        | Nouvelle bibliothèque     Plus |
| Mes bibliothèques     Partagées avec moi | Nom 🔺             | Taille | Mise à jour                    |
| Partagées avec des groupes               |                   | 0 byte | À l'instant                    |
| # Tous les groupes<br># CarrièresCDG44   |                   |        |                                |
| Outils                                   |                   |        |                                |
| ★ Favoris                                |                   |        |                                |
| Appareils liés                           |                   |        |                                |
| 🔧 Mes partages 🔹                         |                   |        |                                |

Il faut à présent importer vos entretiens professionnels que vous aurez scannés en cliquant sur « importer »

|               | <b>ea</b> dg                                     |   |                                                      |        | <b>. .</b>  |
|---------------|--------------------------------------------------|---|------------------------------------------------------|--------|-------------|
| Fichi         | ers                                              |   | Groupes / CarrièresCDG41 / SAINT SÉBASTIEN SUR LOIRE |        |             |
| -             | Mes bibliothèques<br>Partagées avec moi          |   | Importer Nouveau Partager                            |        |             |
| -             | Partagées avec des groupes<br># Tous les groupes | • | Nom •                                                | Taille | Mise à jour |
| Qualit        | # CarrièresCDG44                                 |   |                                                      |        |             |
|               | s<br>Favoris                                     |   |                                                      |        |             |
| <b>₽</b><br>~ | Appareils liés<br>Mes partages                   | • |                                                      |        |             |

Une fois l'importation terminée, vous avez à l'écran la liste de vos entretiens qui s'affiche

| <b>Sea</b> dg                                                                                                    |   |                                                                                                    |                    | Ļ                          | В      |
|----------------------------------------------------------------------------------------------------|---|----------------------------------------------------------------------------------------------------|--------------------|----------------------------|--------|
| -ichiers  Mes bibliothèques  Partagées avec moi  Partagées avec des groupes  # Tous les groupes  # CarrièresCDG44 | Ţ | Groupes / CarrièresCDG44 / SAINT SÉBASTIEN SUR LOIRE                                                    | Taille<br>308.9 KB | Mise à jour<br>À l'instant | r<br>t |
| Outils       ★     Favoris       ↓     Appareils liés       ♦     Mes partages                                    | 4 | IL FAUT OBLIGATOIREMENT METTRE LE NOM DE<br>L'AGENT AFIN DE FACILITER LA RECHERCHE EN<br>CAS DE DEMANDE |                    |                            |        |

CENTRE DE GESTION DE LA FONCTION PUBLIQUE TERRITORIALE DE LOIRE ATLANTIQUE 6, rue du PEN DUICK II – CS 66225 – 44262 NANTES cedex 2 – téléphone : 02 40 20 00 71 – télécopie : 02 40 89 00 65 – www.cdg44.fr

## **5** PARTAGER VOS ENTRETIENS AVEC LE CDG44 :

Vous revenez sur « mes bibliothèques »

| Private Seafile X +                           |                                                               |                            | ر میں روال کی اور اور اور اور اور اور اور اور اور اور |
|-----------------------------------------------|---------------------------------------------------------------|----------------------------|-------------------------------------------------------|
| (i)      https://seafile.cdg44.fr             |                                                               | C                          | ♣ 佘 ☆ 自 ♥ ∢ ♥ ።                                       |
| Les plus visités Débuter avec Filefox G Googl | e 🔒 sites pro 🔒 sites persos Ҝ Annuaire des collectiv 🔅 Lance | ment des applic            | . 0                                                   |
| <b>ea</b> dg                                  |                                                               |                            | ÷ 8                                                   |
| Fichiers                                      | Mes bibliothèques                                             |                            | Nouvelle bibliothèque Plus                            |
| 💄 Mes bibliothèques                           | Nom -                                                         | Tailla                     | Mino à iour                                           |
| Partagées avec moi                            |                                                               |                            | ivise a jour                                          |
| Partagées avec des groupes                    | SAINT SEBASTIEN SUR LOIRE                                     | C byte                     | A l'instant                                           |
| # Tous les groupes<br># CarrièresCDG44        |                                                               | Partager                   |                                                       |
| utils                                         |                                                               |                            |                                                       |
| ★ Favoris                                     | Cliquer sur le lie                                            | n pour partager le fichier |                                                       |
| Appareils liés                                |                                                               |                            |                                                       |
| 🔧 Mes partages 🔹                              |                                                               |                            |                                                       |
|                                               |                                                               |                            |                                                       |

Cette petite fenêtre s'ouvre :

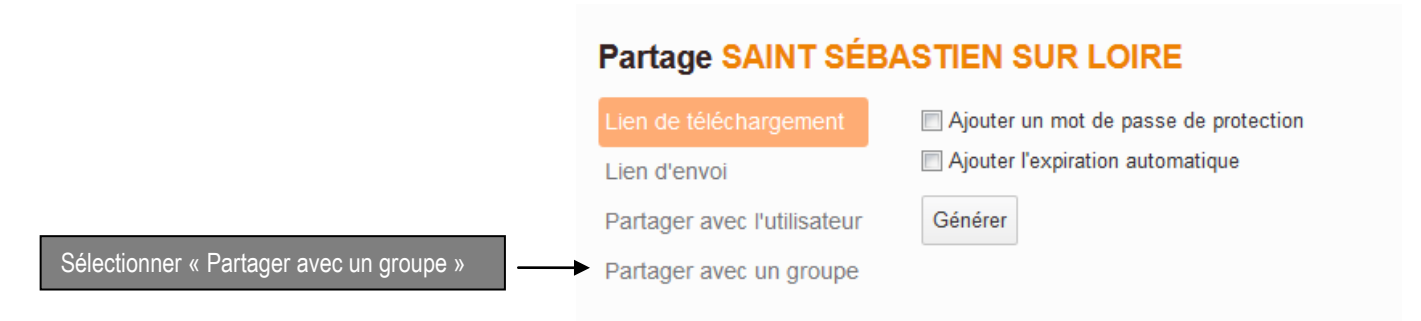

Cette autre fenêtre s'ouvre, il suffit alors de sélectionner le groupe « carrièresCDG44 » :

#### Partage SAINT SÉBASTIEN SUR LOIRE

| Lien de téléchargement      | Groupe         | Droit                           |
|-----------------------------|----------------|---------------------------------|
| Lien d'envoi                |                | Lecture / Écriture    Soumettre |
| Partager avec l'utilisateur | CarrièresCDG44 |                                 |
| Partager avec un groupe     |                | )                               |

Voilà, maintenant les entretiens peuvent être récupérés par le Centre de Gestion.

Pour toutes questions n'hésitez pas à contacter Madame Marie OLLIVIER au service suivi statutaire des agents territoriaux : m.ollivier@cdg44.fr

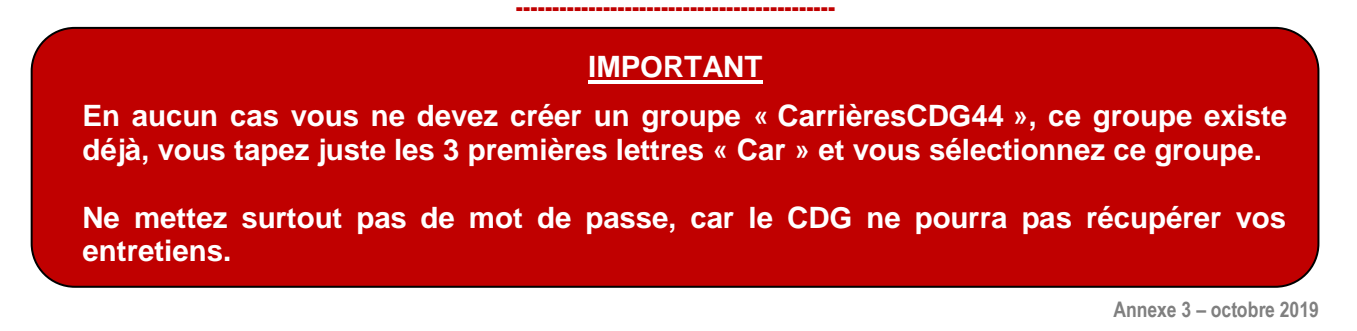